## **Return to school Medical Declaration**

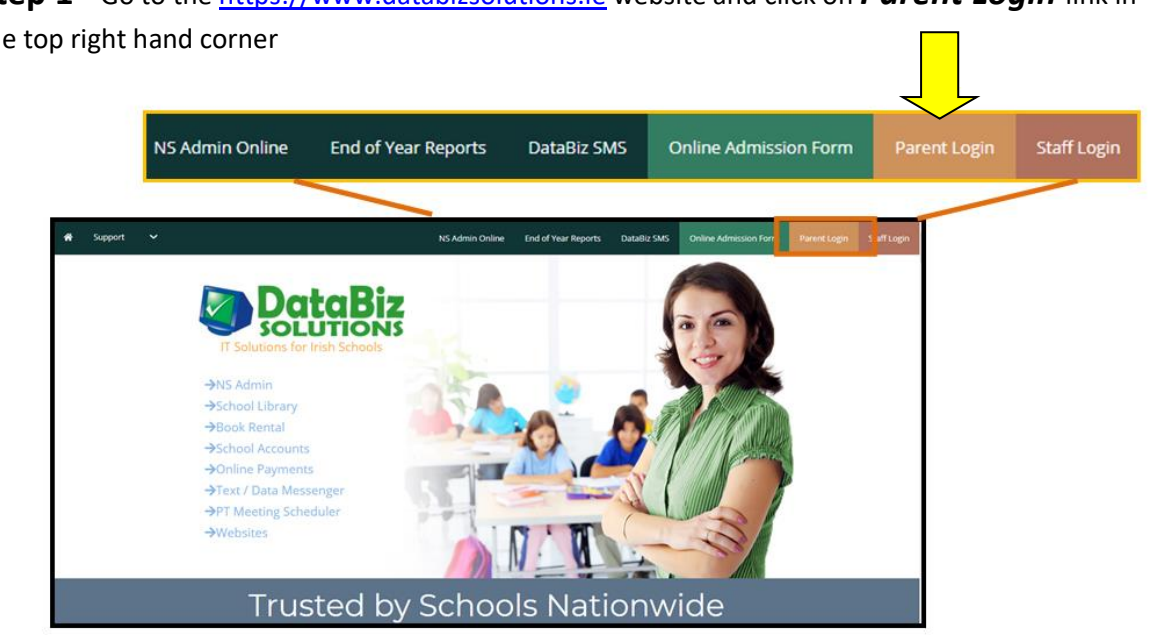

Step 1 - Go to the https://www.databizsolutions.ie website and click on Parent Login link in the top right hand corner

Step 2- Enter your email and password and click *Log In* 

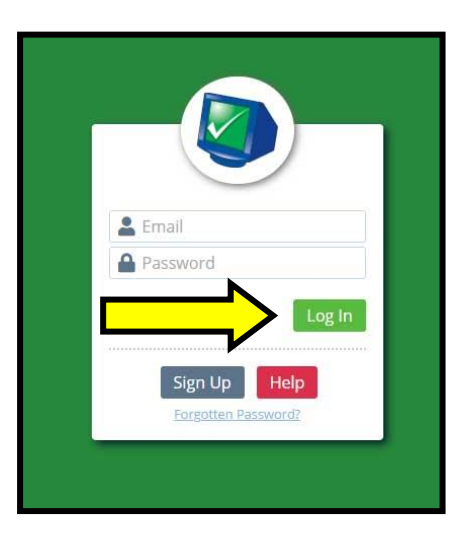

Step 3- Choose Medical Declarations from the side menu (on the left)

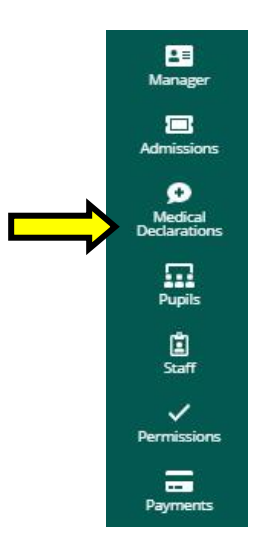

**Step 4** – The screen below will be displayed. Please enter the following information

- Check the box under the name of each child that the declaration applies to
- Enter your name
- Click *Submit*
- Click **Proceed** on the message pop-up if the information is correct otherwise click **Cancel**

You will then receive a message to confirm that it has been successfully submitted.

| sings on                                                                             |                                                                                                    |          |
|--------------------------------------------------------------------------------------|----------------------------------------------------------------------------------------------------|----------|
| :dison Crooks 🗸 🗸                                                                    |                                                                                                    |          |
|                                                                                      |                                                                                                    |          |
| Date of Last Declaration:                                                            |                                                                                                    |          |
| Edison Crooks                                                                        |                                                                                                    |          |
| Gracelyn Crooks                                                                      |                                                                                                    |          |
|                                                                                      |                                                                                                    |          |
|                                                                                      |                                                                                                    |          |
| Declaration:                                                                         |                                                                                                    |          |
|                                                                                      |                                                                                                    |          |
| l have no reason to be<br>health guidance with r                                     | lieve that my child has infectious disease and I have followed all medical an<br>respect to exclusion of my child from educational facilities.                    | d public |
| I have no reason to be<br>health guidance with r<br>Applicable for:                  | lieve that my child has infectious disease and I have followed all medical an<br>respect to exclusion of my child from educational facilities.                    | d public |
| I have no reason to be<br>health guidance with r<br>Applicable for:<br>Edison Crooks | lieve that my child has infectious disease and I have followed all medical an<br>respect to exclusion of my child from educational facilities.<br>Gracelyn Crooks | d public |
| I have no reason to be<br>health guidance with r<br>Applicable for:<br>Edison Crooks | lieve that my child has infectious disease and I have followed all medical an<br>respect to exclusion of my child from educational facilities.                    | d public |
| I have no reason to be<br>health guidance with r<br>Applicable for:<br>Edison Crooks | lieve that my child has infectious disease and I have followed all medical an<br>respect to exclusion of my child from educational facilities.<br>Gracelyn Crooks | d public |
| I have no reason to be<br>health guidance with r<br>Applicable for:<br>Edison Crooks | lieve that my child has infectious disease and I have followed all medical an<br>respect to exclusion of my child from educational facilities.<br>Gracelyn Crooks | d public |
| I have no reason to be<br>health guidance with r<br>Applicable for:<br>Edison Crooks | lieve that my child has infectious disease and I have followed all medical an<br>respect to exclusion of my child from educational facilities.<br>Gracelyn Crooks | d public |